# マインクラフト・プログラミング入門

#### 第3回 ロボットに仕事をさせよう

☆エージェント入門
 ☆エージェントに建築させる[くりかえしと条件分岐]
 ☆畑を耕す
 ☆木こりをさせる
 ☆ダイヤモンドを採掘(マイニング)させる
 ☆ピラミッドを作る

1

### 2018.08.24 鎌倉シチズンネット(KCN)

© 2018-2018 Kamakura Citizens Net All rights reserved

#### エージェント入門(1)

(1) エージェントとは エージェントはあなたの指令どおりに動くロボットで、いろいろなことをしてくれま す。エージェントの大きさは1ブロックです。

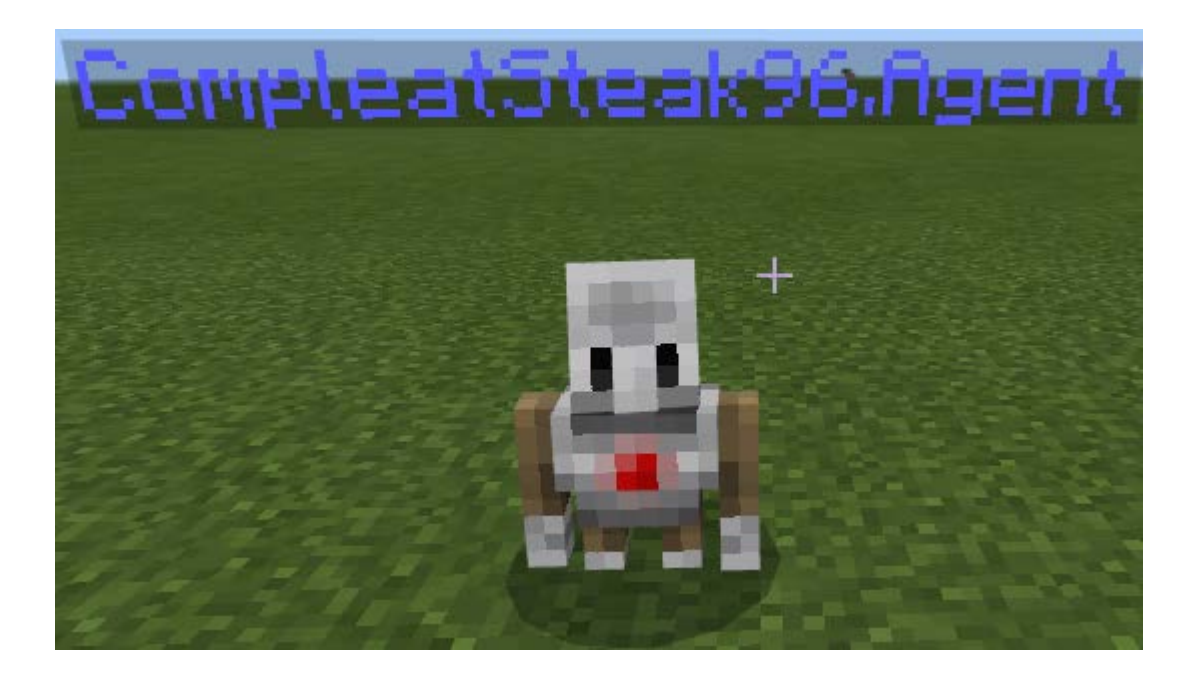

#### エージェント入門 (2)

(2) エージェントのテレポートエージェントをプレイヤーの位置に戻すには次のようにします。

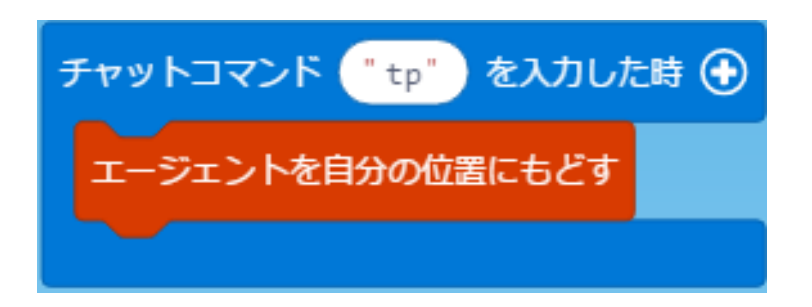

(3) エージェントの移動と方向転換

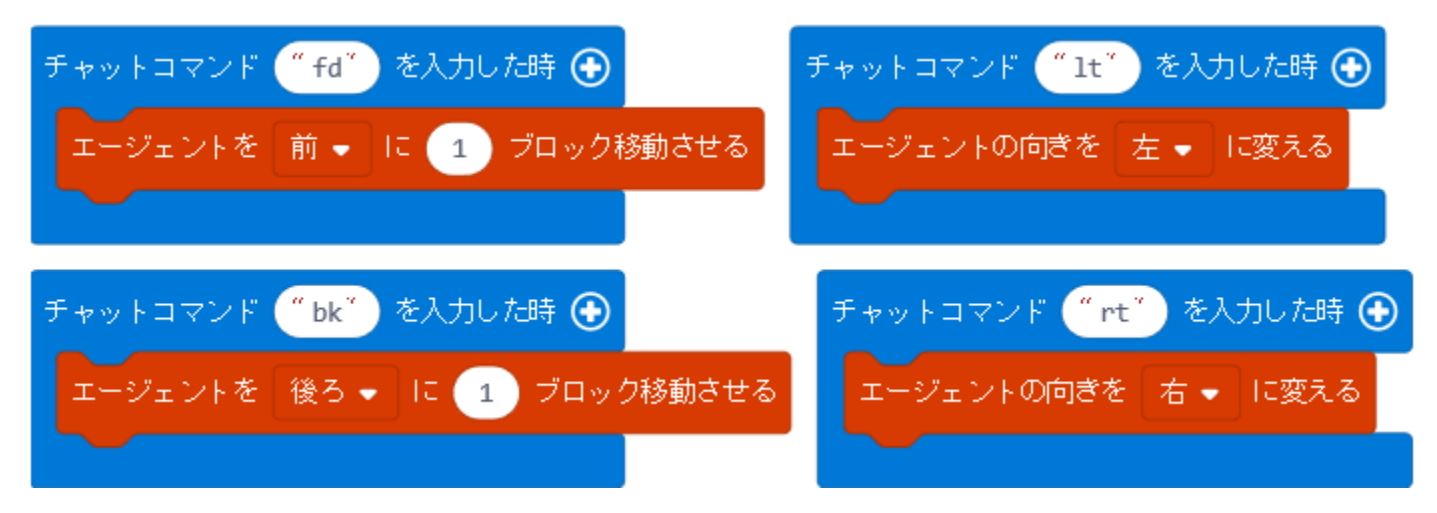

#### エージェント入門(3)

(4) エージェントの持ち物

エージェントを右クリックすると、エージェントとプレイヤーの持ち物画面(下 図)が開きます。プレイヤーのアイテムスロットをクリックしてから、エージェントの アイテムスロットをクリックするとエージェントに持ち物を渡すことができます。

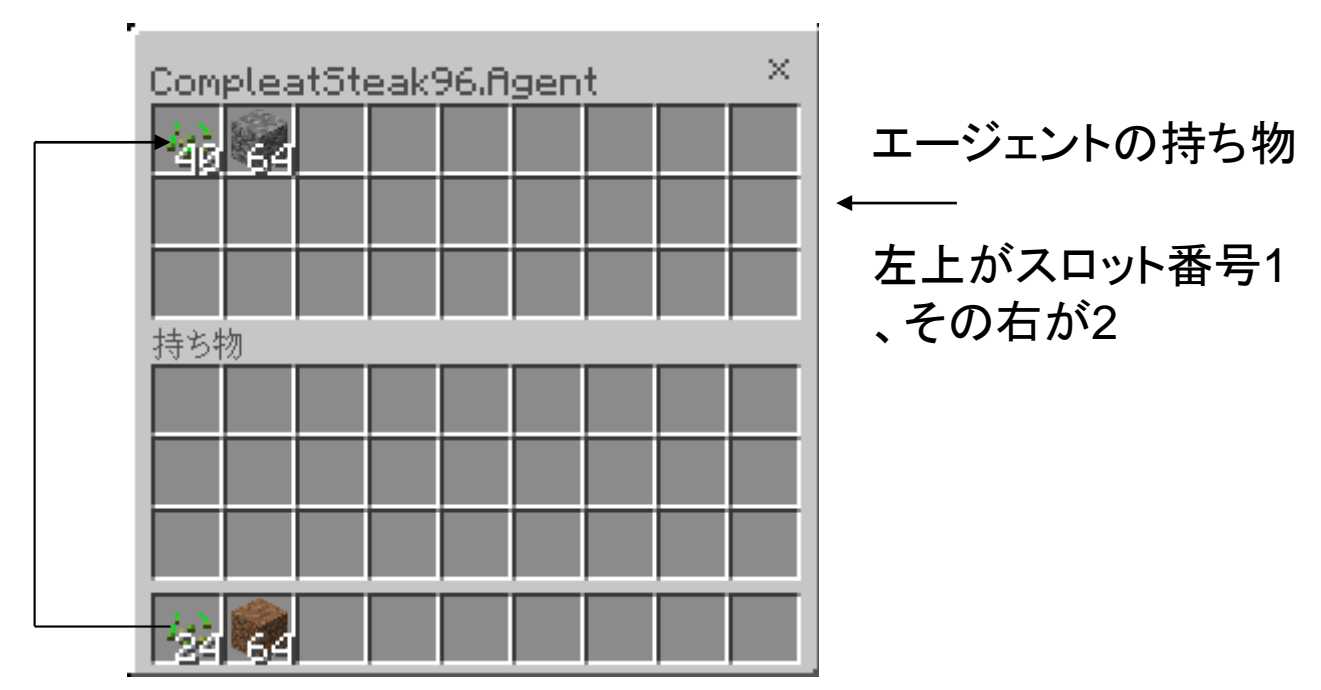

#### エージェント入門(4)

(5) 練習問題1

エージェントを上に移動するチャットコマンド up と、下に移動するdown を作ってみよう。

(6) 練習問題2

エージェントを4ブロック前進させ、右に向かせて6ブロック後退させるチャットコ マンド fd4rtbk6を作ってみよう。

### エージェントに建築させる(1)

#### (1) エージェントに建築をさせよう

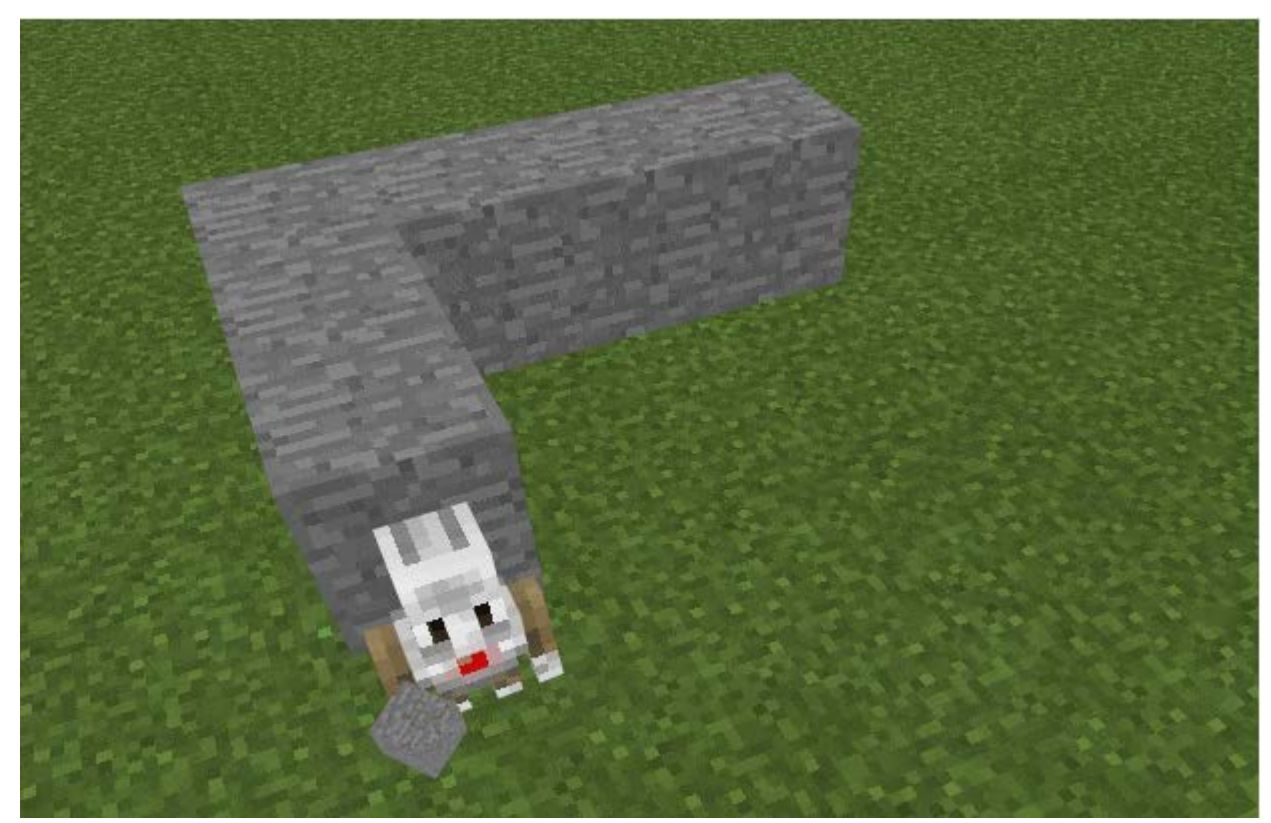

#### (クリックすると動画が見れます)

### エージェントに建築させる (2)

(2) エージェントを自分(プレイヤー)の位置にもどす チャットコマンド tp (teleport)を作成する。

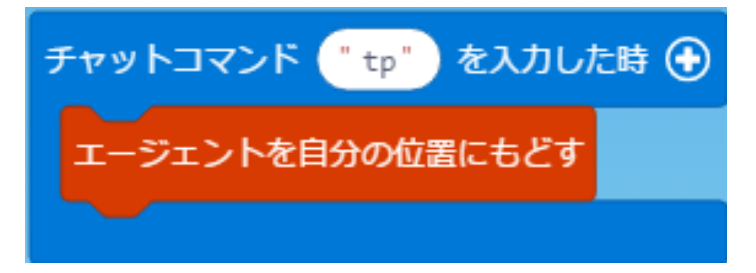

#### (3)エージェントを「動きながら置く」設定にする チャットコマンド pd (pen down)を作成する。

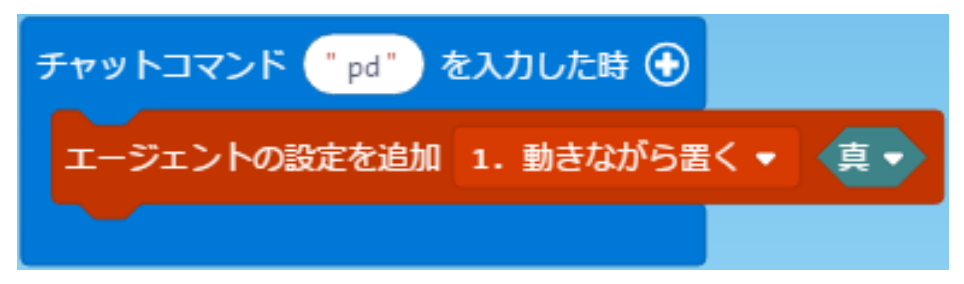

#### エージェントに建築させる (3)

(4) エージェントに「石」を持たせる

エージェントを右クリックすると、エージェントとプレイヤーの持ち物画面(下 図)が開きます。プレイヤーのアイテムスロットをクリックしてから、エージェントの アイテムスロットをクリックするとエージェントに持ち物を渡すことができます。

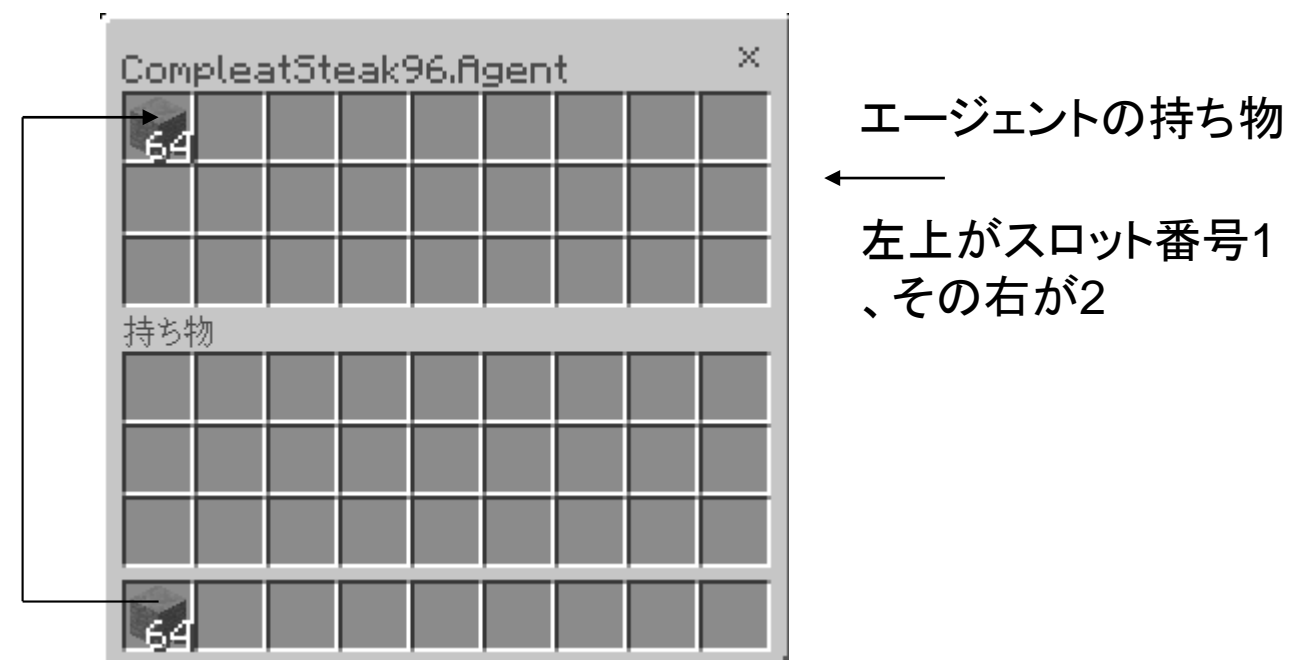

### エージェントに建築させる (4)

(5) エージェントを3ブロック前進させる チャットコマンド fd (forward)を作成する。

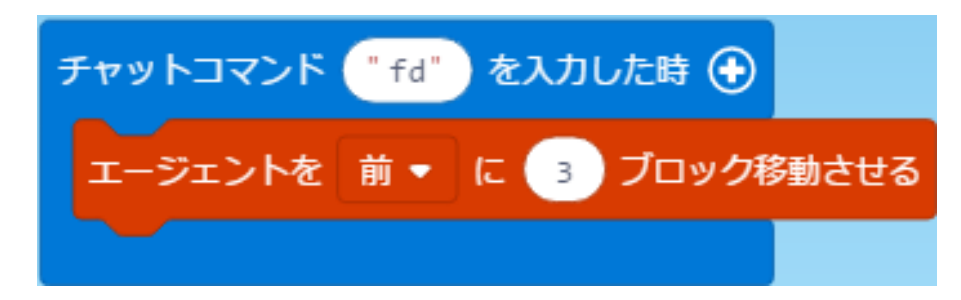

(6) マインクラフトで確認する

これまでに作成したコマンドを入力し、動きを確認します。

① tp コマンド

- ② エージェントに「石」を持たせる
- ③ pd コマンド
- ④ fd コマンド

### エージェントに建築させる (5)

(7) 四角形を作る

チャットコマンド square を作成する。

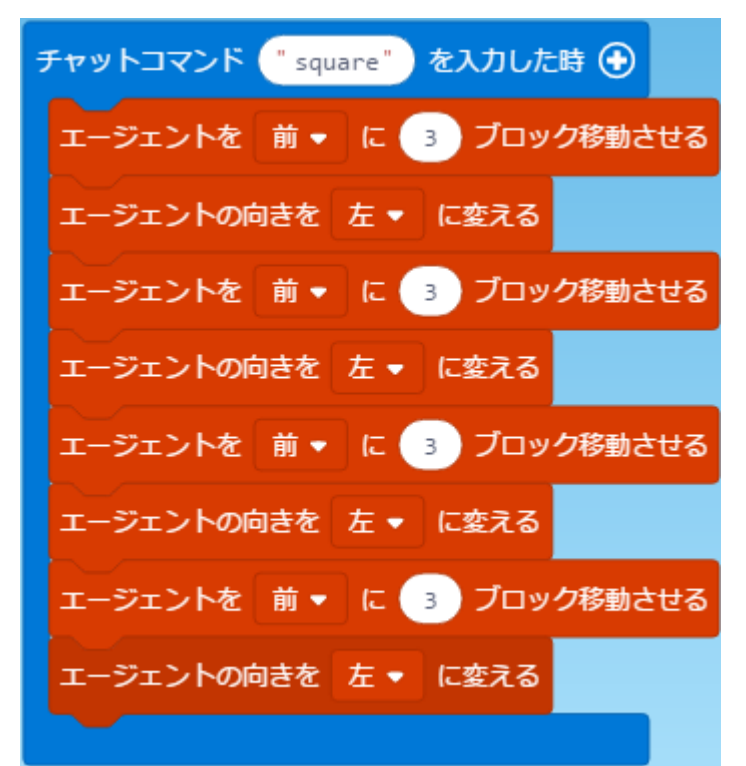

実行してみると、最後のブロックが置かれません。

### エージェントに建築させる (6)

(8) 最後のブロックも置けるようにする

最後は前にブロックがあるので、上に移動します。

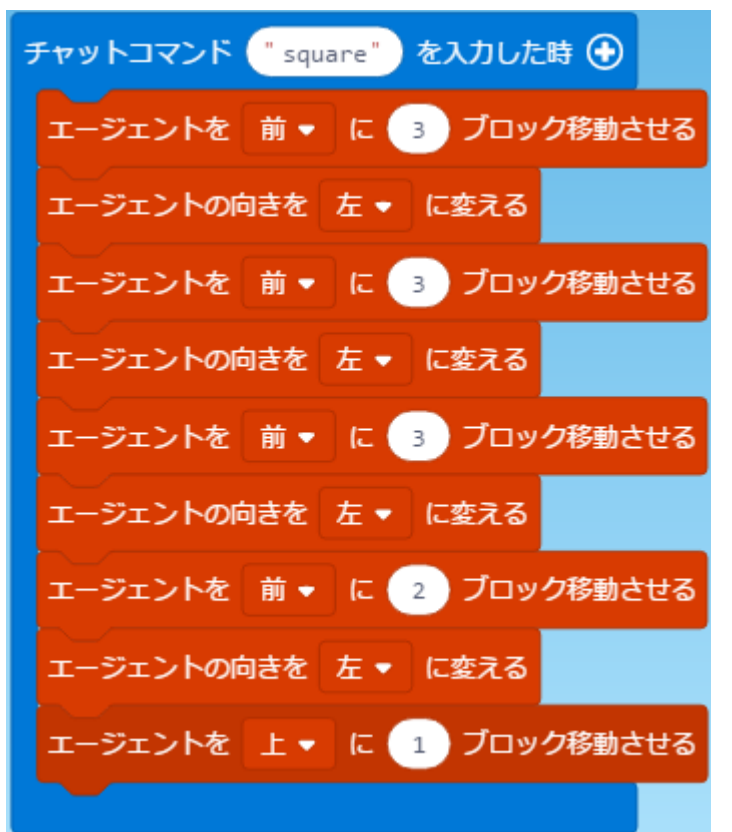

### エージェントに建築させる (7)

#### (9) square の実行結果です。

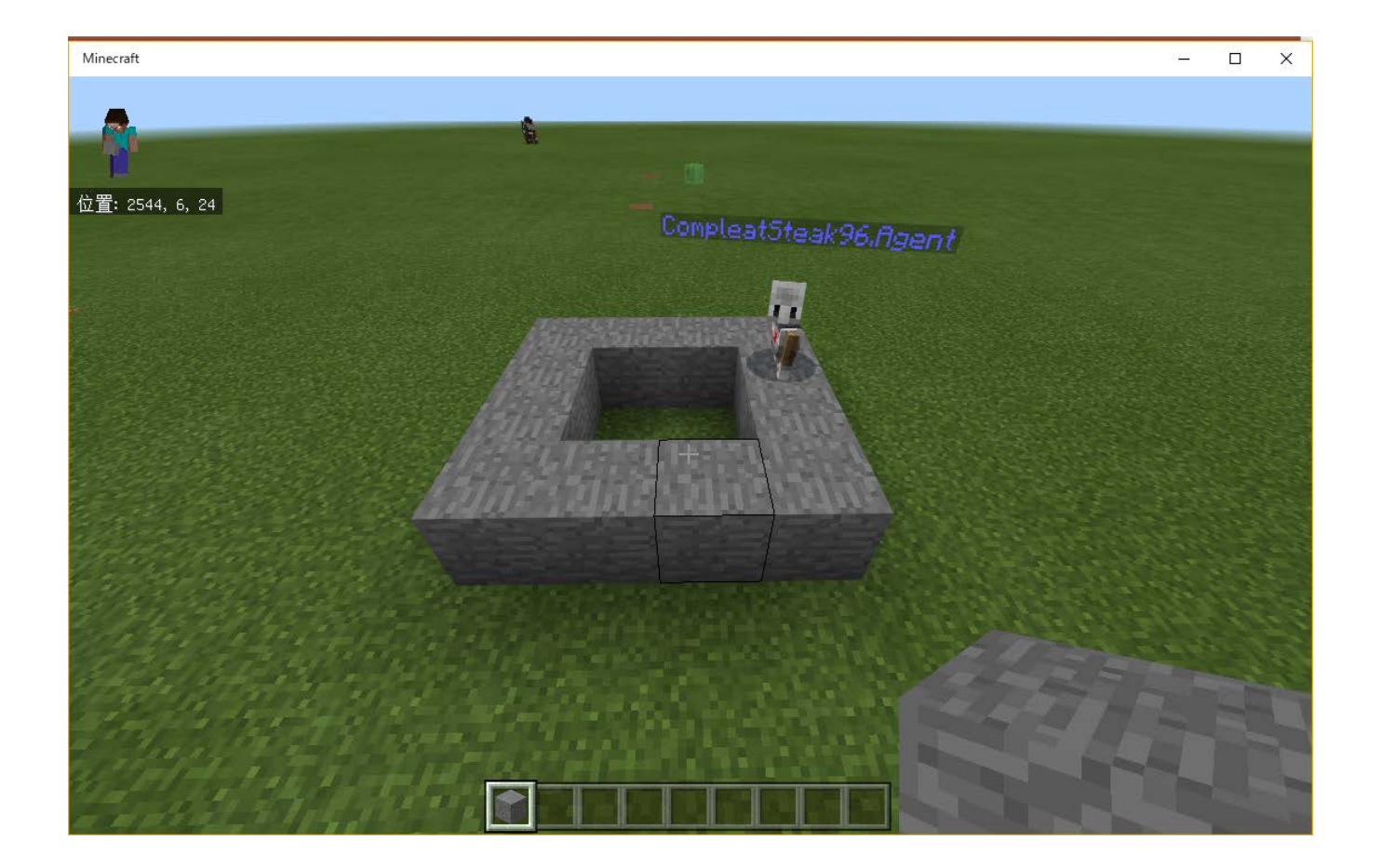

### エージェントに建築させる (8)

#### (10) くりかえし(ループ)を使う くりかえしの中にくりかえしを入れる(入れ子)。

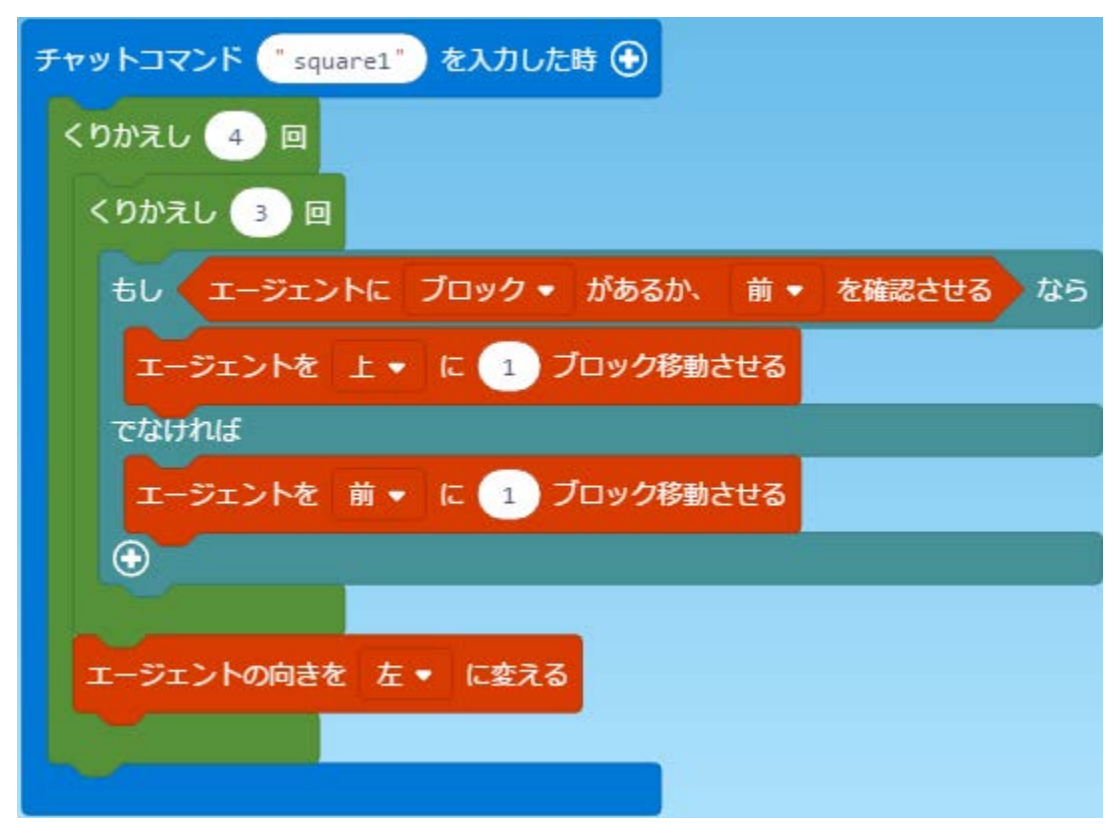

#### エージェントに建築させる (9)

- (11) 注意!
  - エージェントが進む方向にブロックがあるとエージェントは先に進めません。
     ただし、水や溶岩などプレイヤーが進めるブロックのときはエージェントも進めます。
  - エージェントはほかのブロックがある場所にはブロックを置けません。エージェントにほかのブロックを破壊させると置けるようになります。
  - エージェントがプレイヤーから64ブロック以上離れると「エージェントが範囲外です」というエラーになります。このエラーになるときは、プレイヤーをエージェントに近づけてから続きを行います。

畑を耕(たがや)す(1)

#### (1) 畑を耕す

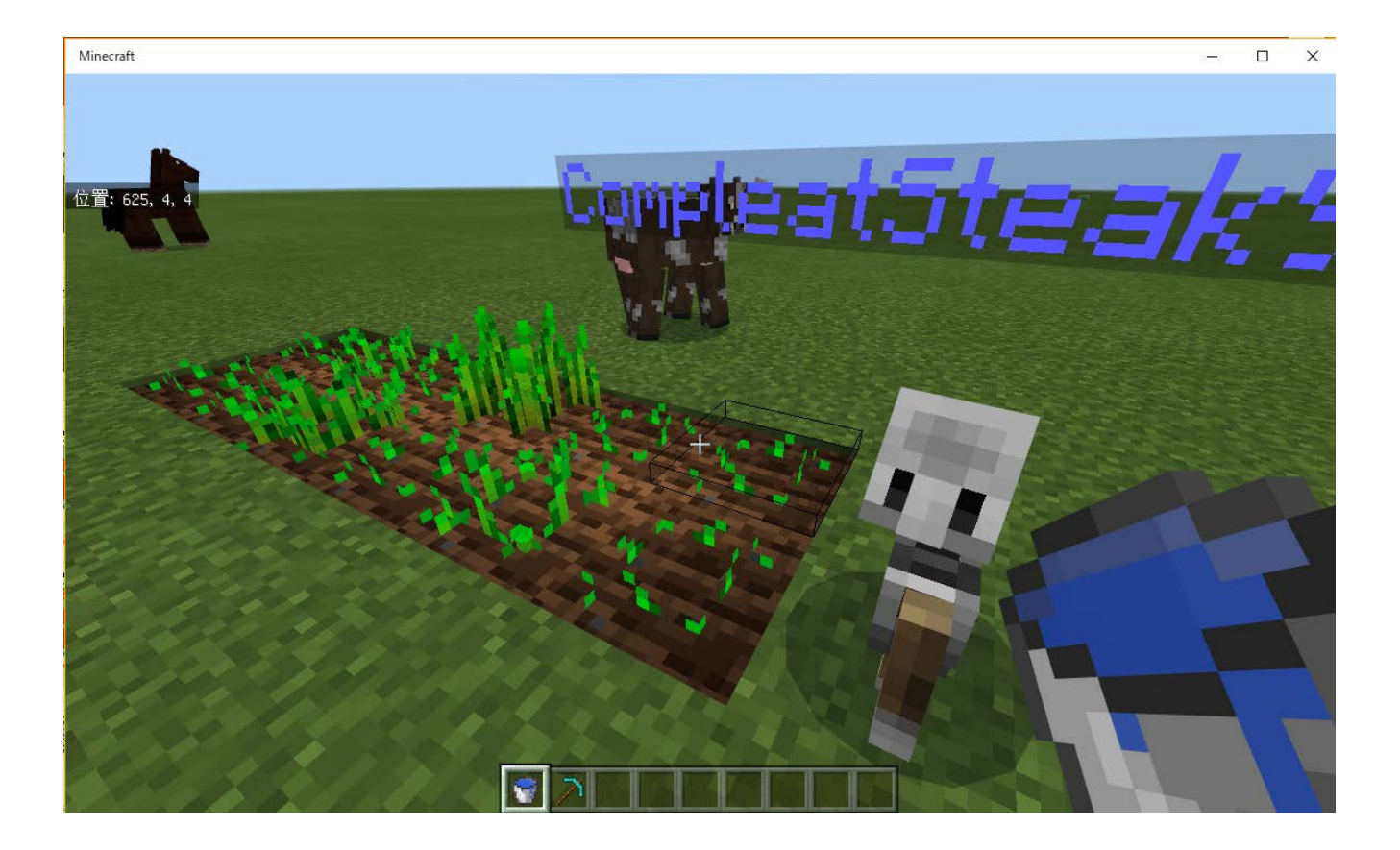

## 畑を耕(たがや)す(2)

(2) チャットコマンド tp と farm を作成します。

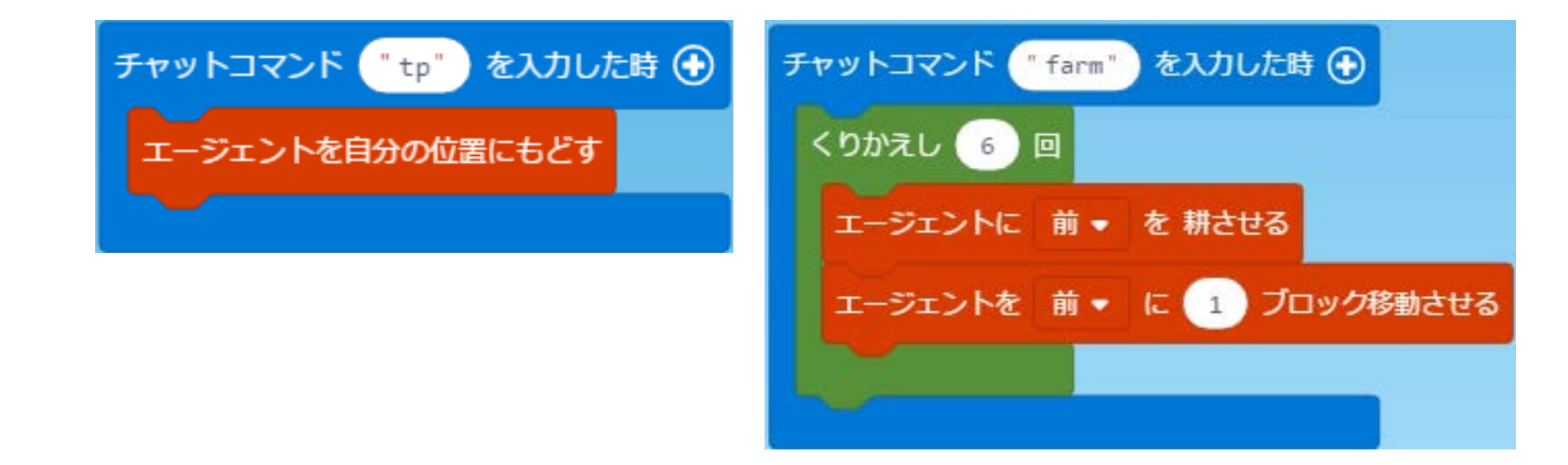

### 畑を耕(たがや)す(3)

#### (3) 練習問題1 隣のもう1列も耕そう

#### ヒント: 6回の繰り返しを、2回繰り返します。

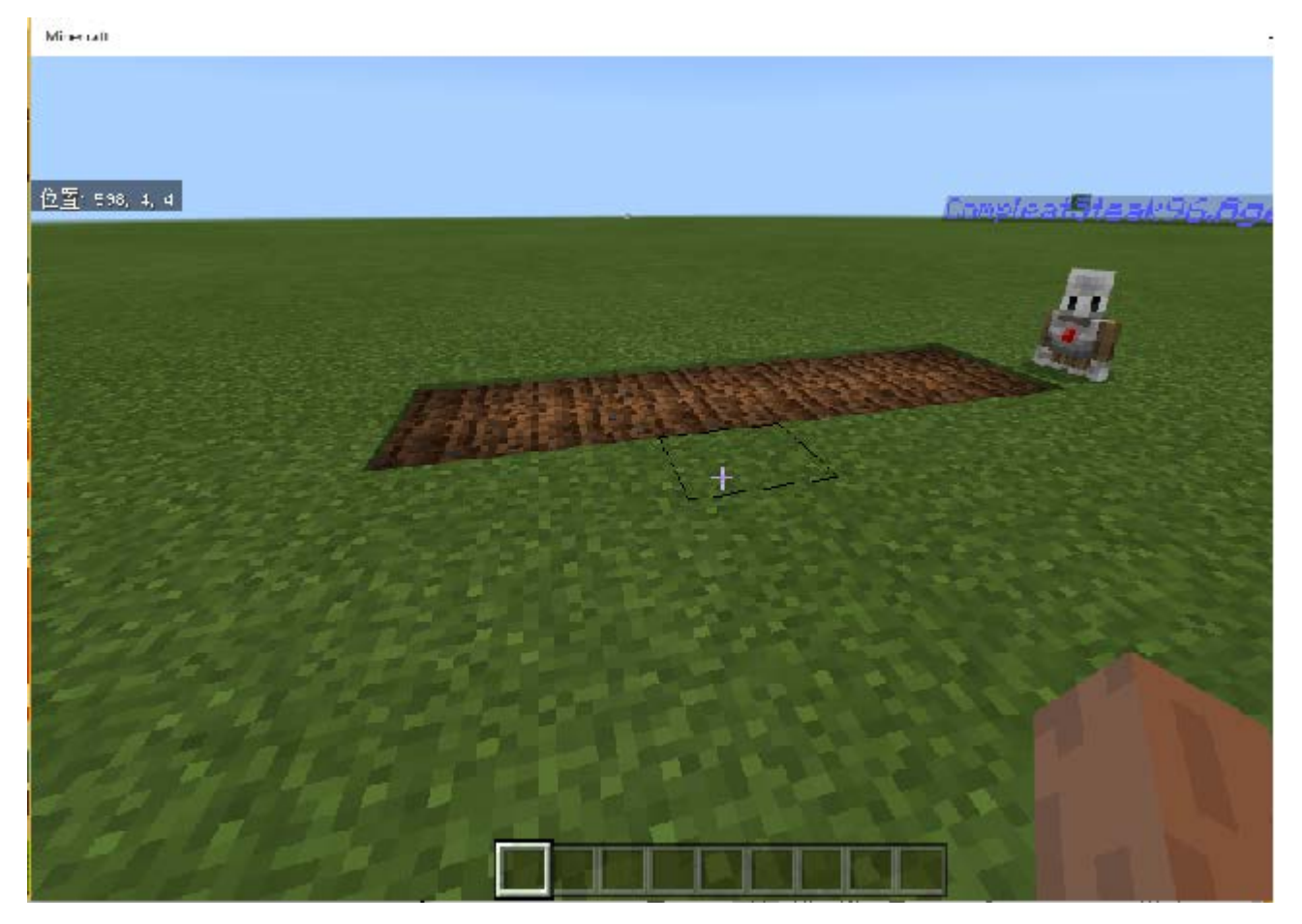

#### 畑を耕(たがや)す(4)

#### (4) 練習問題2 エージェントに種まきをさせよう エージェントの持ち物スロット(左上)に種を入れておきます。

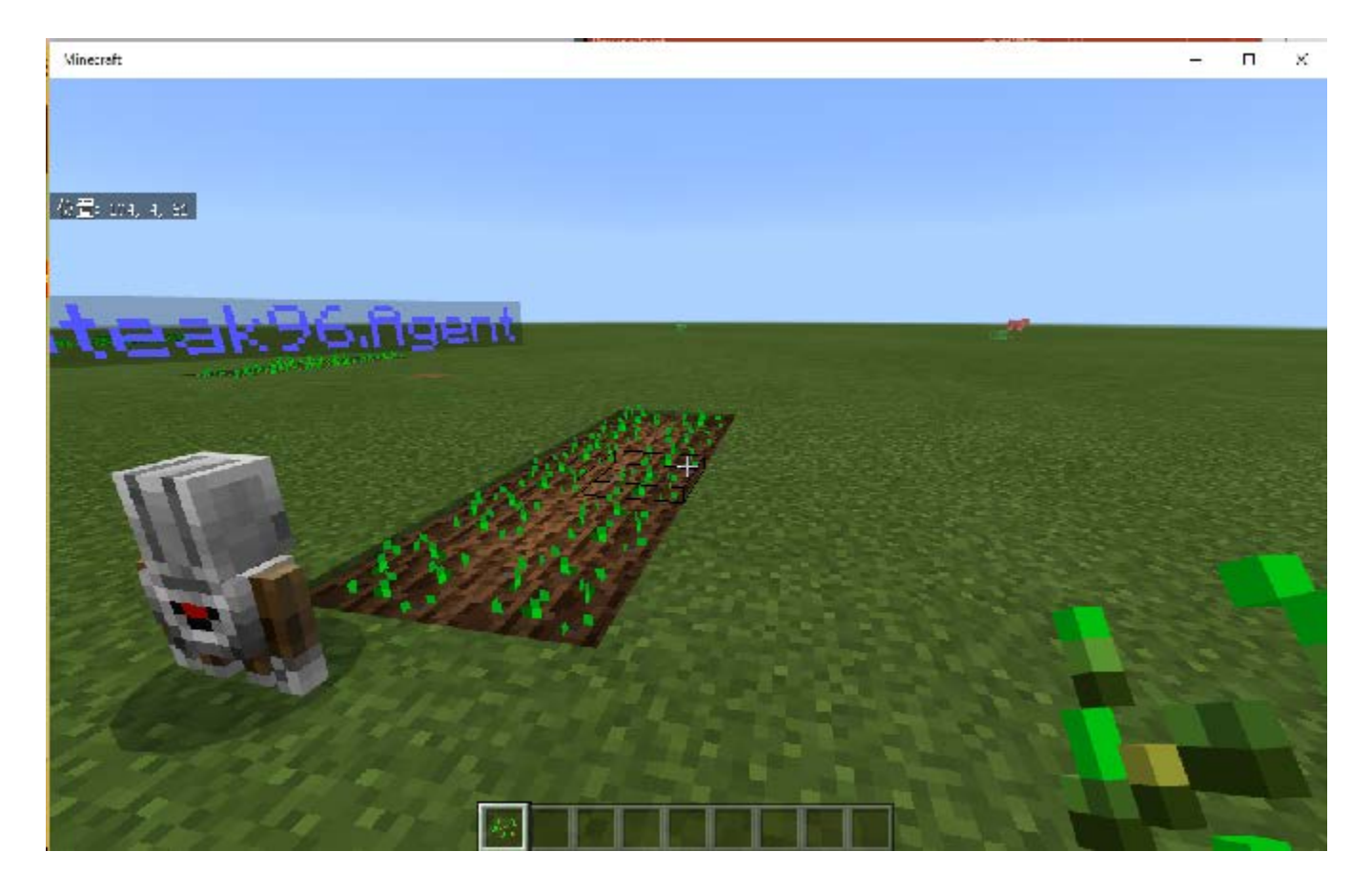

### 畑を耕(たがや)す(5)

(5) 練習問題1 解答

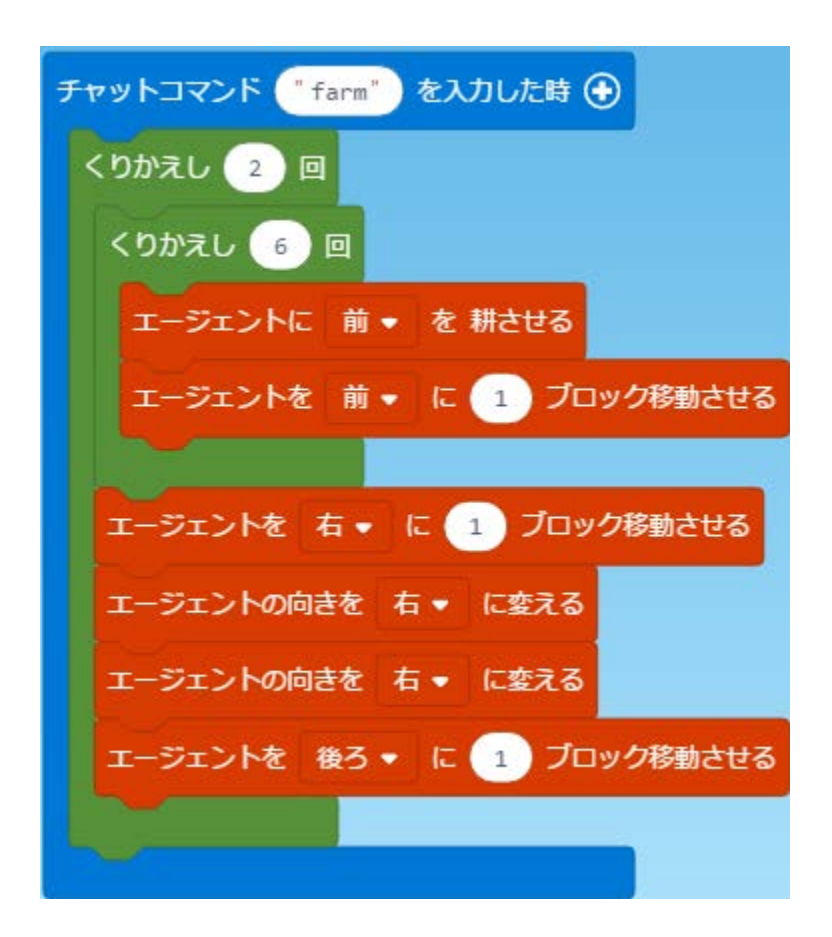

### 畑を耕(たがや)す(6)

(6) 練習問題2 解答

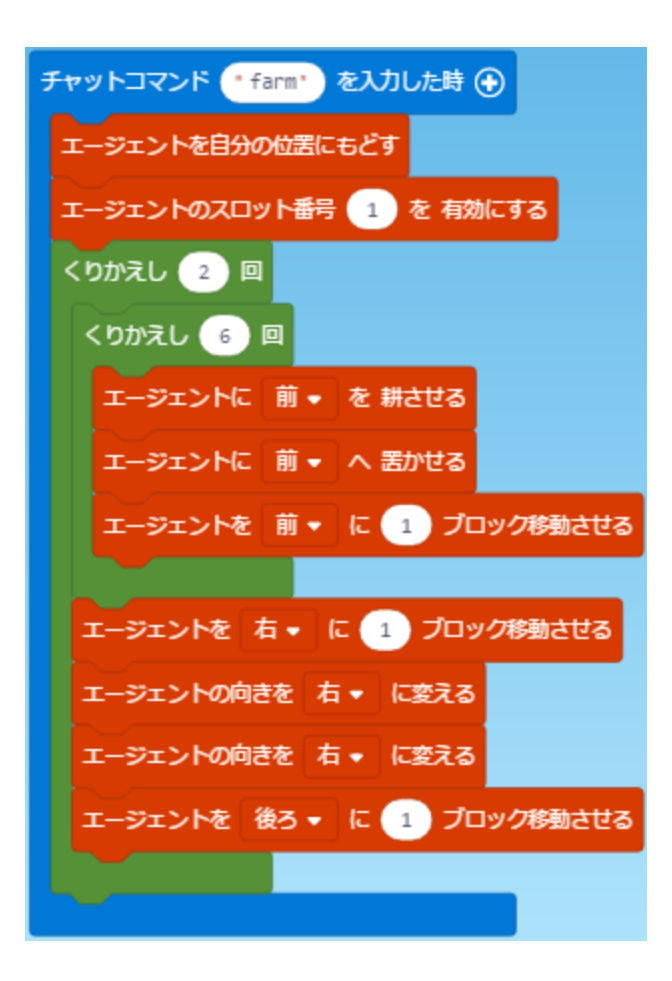

### 木こりをさせる(1)

(1) エージェントに木こりをしてもらいます。
①プレイヤーを木の根元に移動させます。
②エージェントをプレイヤーのところにテレポートさせます。
③エージェントの前にブロックがあるとき、エージェントの上にあるブロックを壊し、
1ブロック上に移動させます。前にブロックがなくなるまで、この処理を続けます。
④エージェントの前にブロックがあるとき、そのブロックを壊し、1ブロック下に移動させます。エージェントが元いた場所に戻るまで、この処理を続けます。

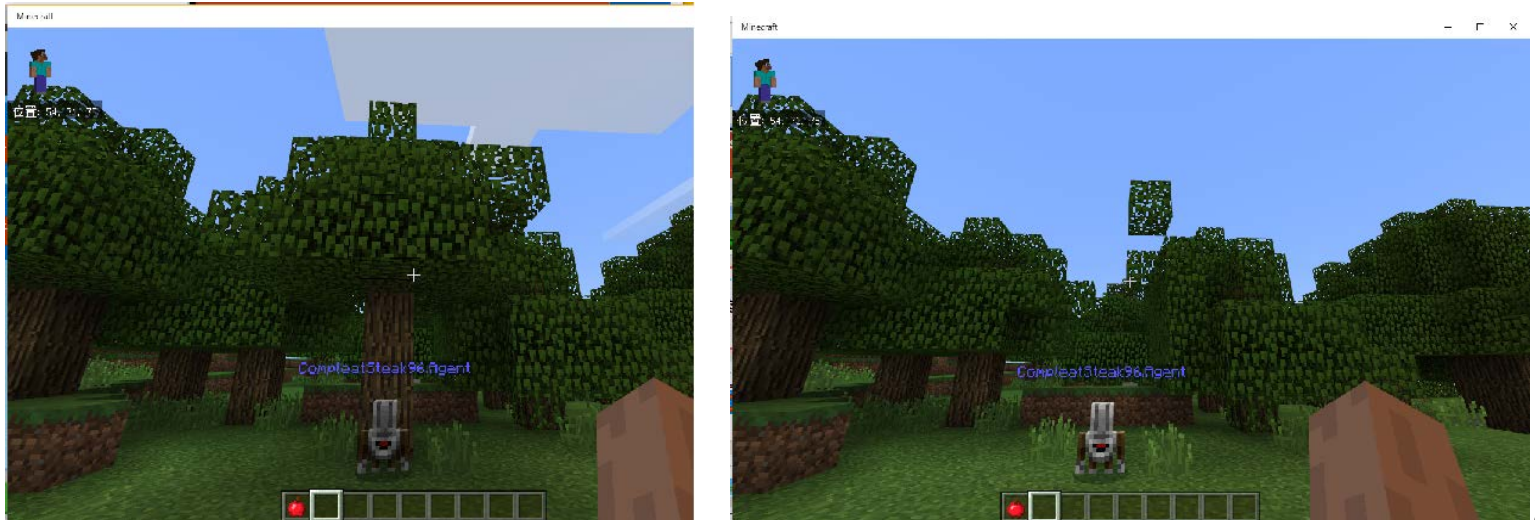

### 木こりをさせる (2)

- (2) チャットコマンドの作成
  - ①エージェントの移動や方向転換のためのチャットコマンドを用意します。

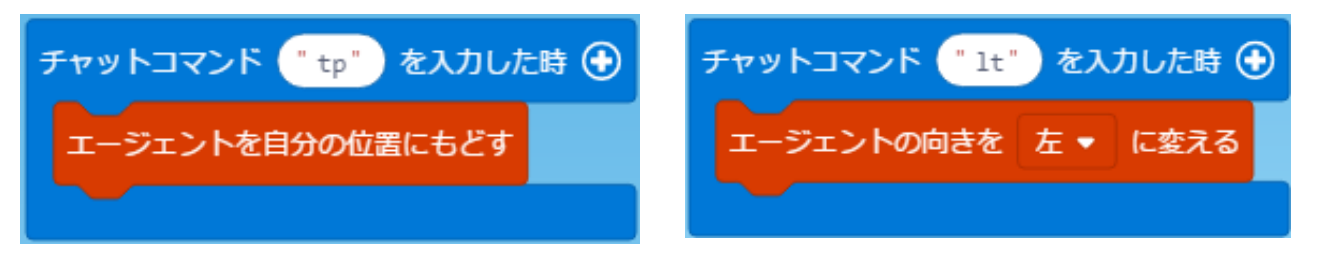

エージェントが木の幹の正面を向くように、Itコマンドで調整します。

②木の高さを記録するための変数 height を作成します。

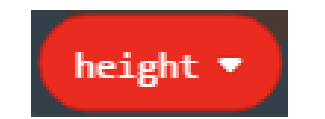

### 木こりをさせる(3)

(3) 木の幹を切るチャットコマンド chop の作成

| チャットコマンド chop を入力した時                       |
|--------------------------------------------|
| 変数 height ▼ を 囪 にする                        |
| もし エージェントに ブロック ◆ があるか、 前 ◆ を確認させる ならくりかえし |
| 変数 height ▼ を 1 だけ増やす                      |
| エージェントに 上 ▼ を 破壊させる                        |
| エージェントを 上・ に 1 ブロック移動させる                   |
|                                            |
| くりかえし height マ 回                           |
| エージェントを下・に 1 ブロック移動させる                     |
| エージェントに 前 → を 破壊させる                        |
|                                            |
| エージェントに 全て ひろわせる                           |
|                                            |

### 木こりをさせる (4)

#### (4) マインクラフトの操作

- ① ワールドを「無限」で作成します。
- ② プレイヤーを木の根元に移動させます。
- ③ チャットコマンド tp でエージェントをプレイヤーの位置にテレポートさせます。
- ④ チャットコマンド It でエージェントが木の正面を向くようにします。
- ⑤ チャットコマンド chop でエージェントに木の幹を切らせます。
- ⑥ しばらくたつと木の葉が落ちてきます。

### 木こりをさせる (5)

(5) 練習問題1

ltコマンドを入力するだけで、エージェントが幹の正面を向くようにする処理を追加する。エージェントの前にブロックがない間、エージェントの向きを左にする。

### 木こりをさせる(6)

#### (6) 練習問題1 解答

| チャットコマンド "It" | を入力した時  | •     |     |        |      |         |
|---------------|---------|-------|-----|--------|------|---------|
| もし エージェントに    | ブロック 🗸  | があるか、 | 前 🔹 | を確認させる | ではない | ならくりかえし |
| エージェントの向きを    | 左 • に変え | 3     |     |        |      |         |
|               |         |       |     |        |      |         |

ダイヤモンドを採掘させる(1)

#### (1)ダイヤモンドを採掘させる

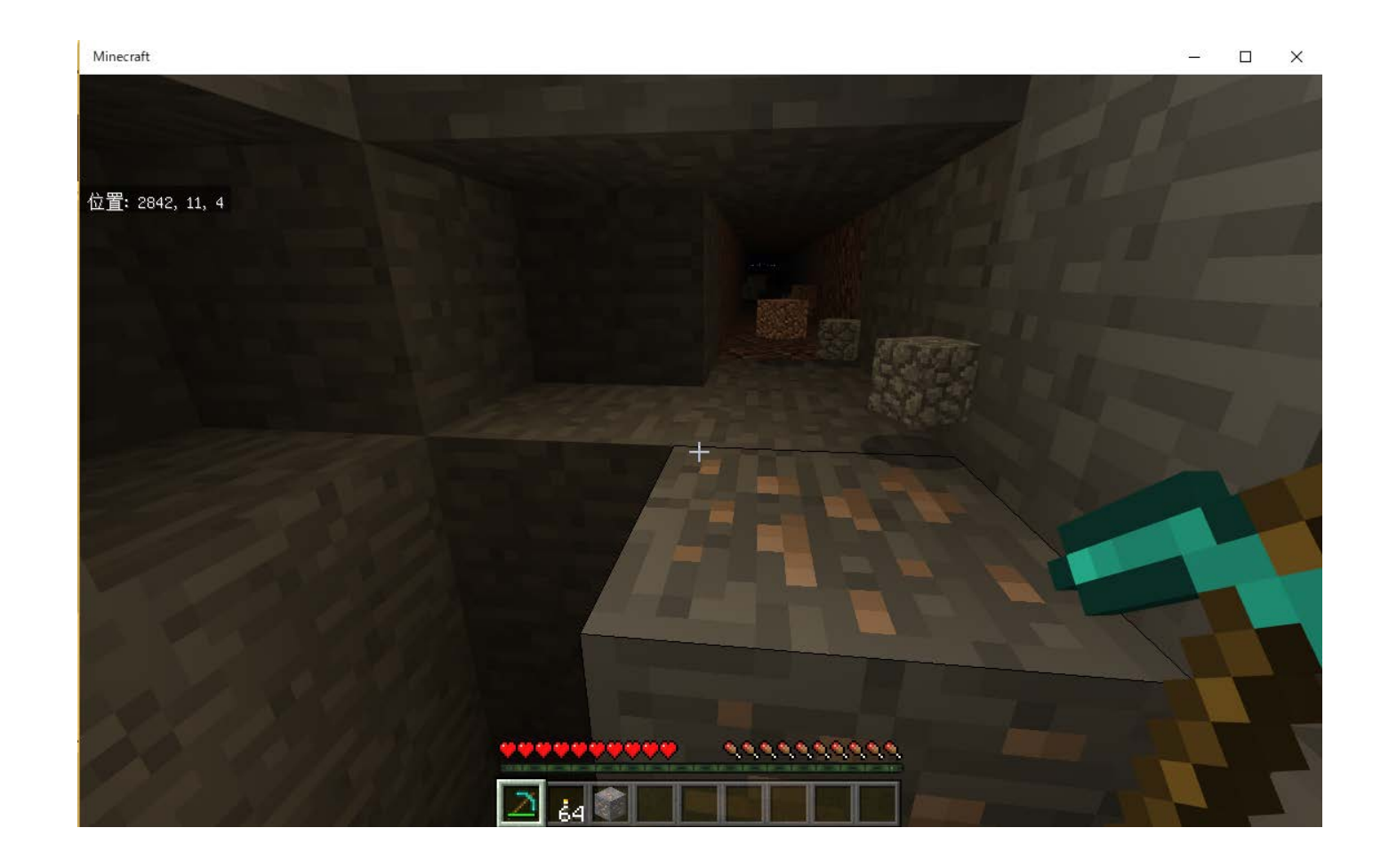

### ダイヤモンドを採掘させる (2)

(2) チャットコマンド do を作成する

・条件文を三択にする。

・変数名 num1 を AgentOrder に変更する。

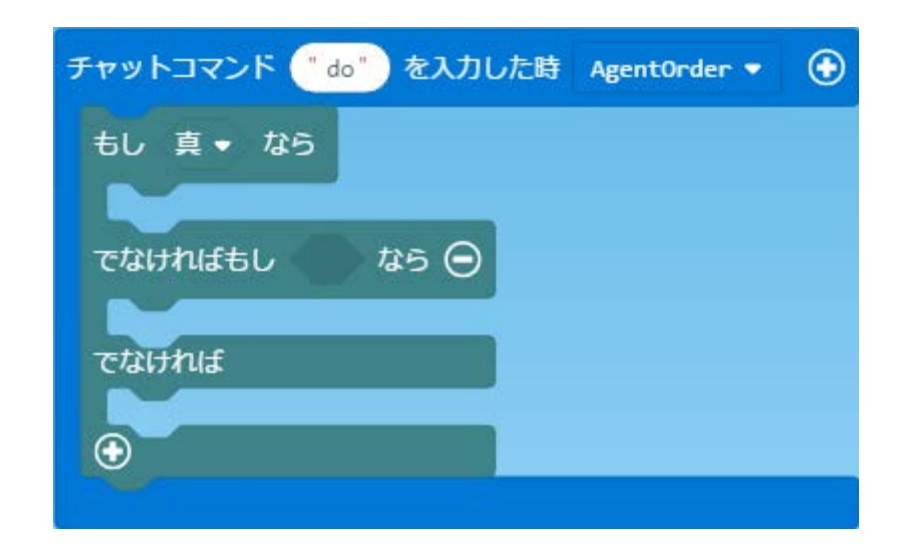

### ダイヤモンドを採掘させる (3)

(3) AgentOrder が1のとき、2のとき、それ以外のときで処理を分ける

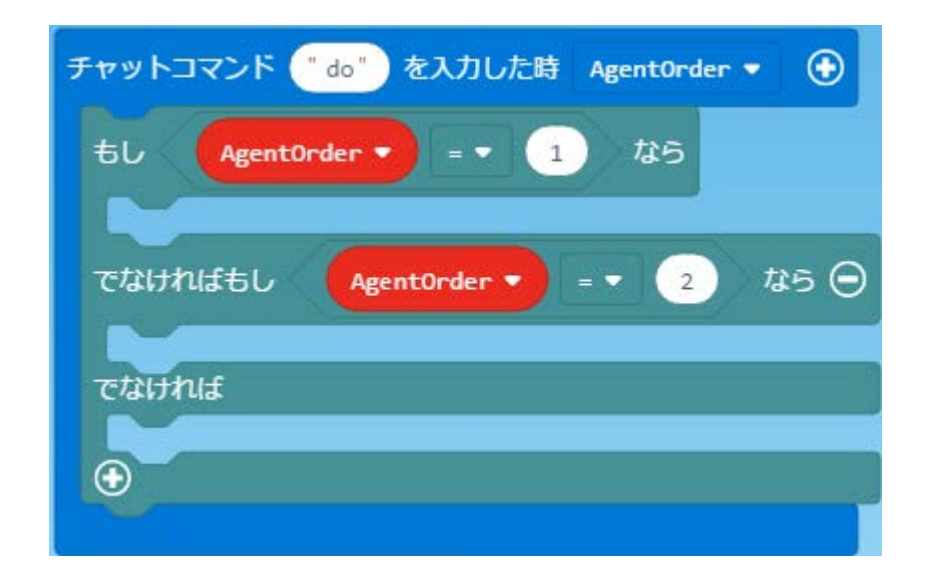

### ダイヤモンドを採掘させる (4)

(4) AgentOrder が1 のとき、2 のとき、それ以外のときの処理を記述する
 1:エージェントをプレイヤーのいる位置にテレポートさせる
 2:エージェントの向きを左に変える(正面を向かせるようにする)
 それ以外:説明を表示する

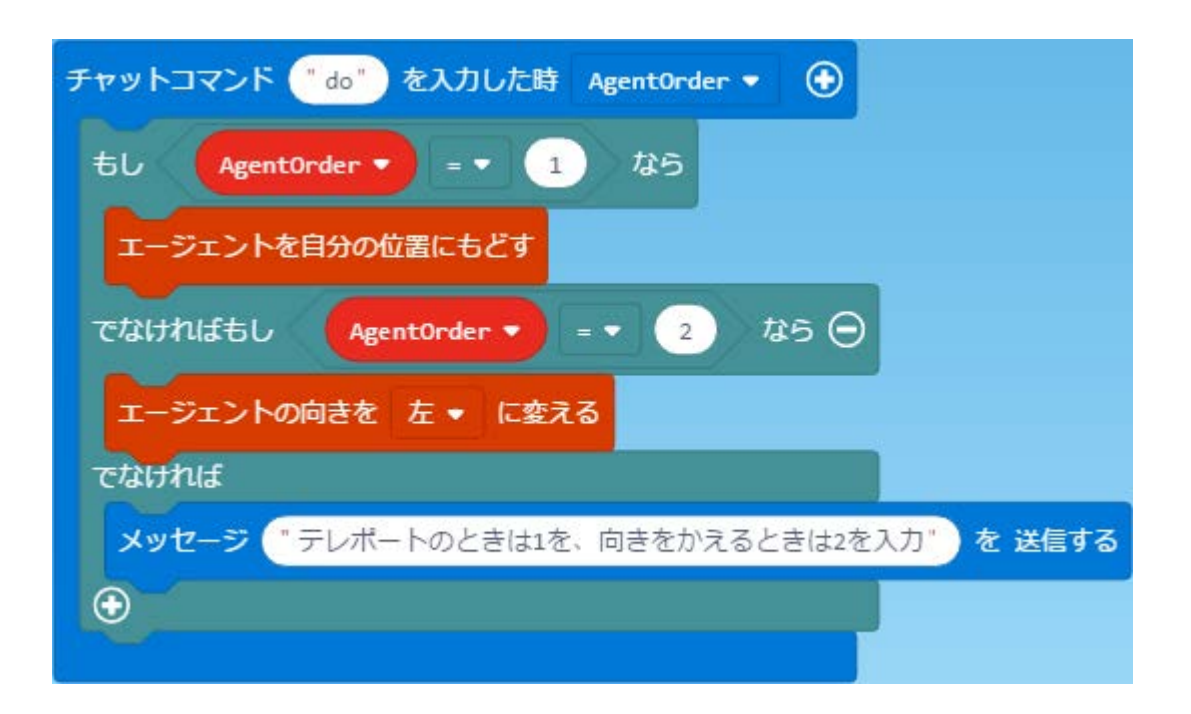

#### ダイヤモンドを採掘させる (5)

(5) チャットコマンド dig (掘る)を作成する

ダイヤモンドを採掘するために、ゲームモードをサバイバルにする。

「ゲームプレイ」のカテゴリにあるゲームモードを変更するブロックを使用し、対象 を「自分」にする。

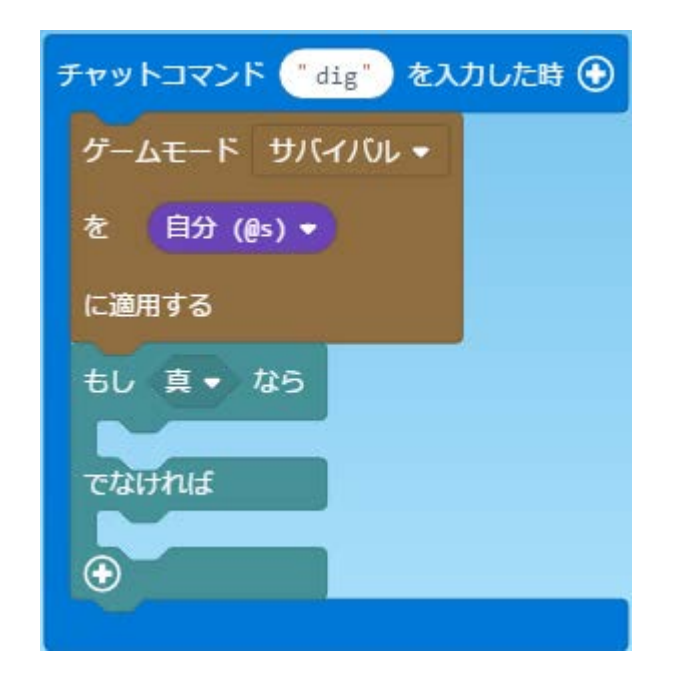

### ダイヤモンドを採掘させる(6)

#### (6) エージェントの前にダイヤモンド鉱石があるか調べさせる

| チャットコマンド ("dig") を入力 | した時 🕣   |           |    |
|----------------------|---------|-----------|----|
| ゲームモード サバイバル・        |         |           |    |
| を 自分 (@s) マ          |         |           |    |
| に適用する                |         |           |    |
| もし エージェントに どんね       | ブロック・か、 | 前・ を確認させる | なら |
| Think                |         |           |    |
| Catifua              |         |           |    |
| •                    |         |           |    |

### ダイヤモンドを採掘させる (7)

#### (7) ダイヤモンド鉱石があればひろわせる

| チャットコマンド ("dig") を入力した時 🕀                   |
|---------------------------------------------|
| ゲームモードサバイバレ・                                |
| を 自分 (@s) -                                 |
| に適用する                                       |
| もし エージェントに どんな ブロック・ か、 前・ を確認させる =・ ()・ なら |
| メッセージ "お金持ちになった" を 送信する                     |
| エージェントに 前 → を 破壊させる                         |
| エージェントを 前・ に 1 ブロック移動させる                    |
| エージェントに 全て ひろわせる                            |
| ้ารัสปานส์                                  |
| エージェントに 前 ◆ を 破壊させる                         |
| エージェントを前・ に 1 ブロック移動させる                     |
|                                             |
|                                             |

### ダイヤモンドを採掘させる (8)

#### (8) 64回繰り返す

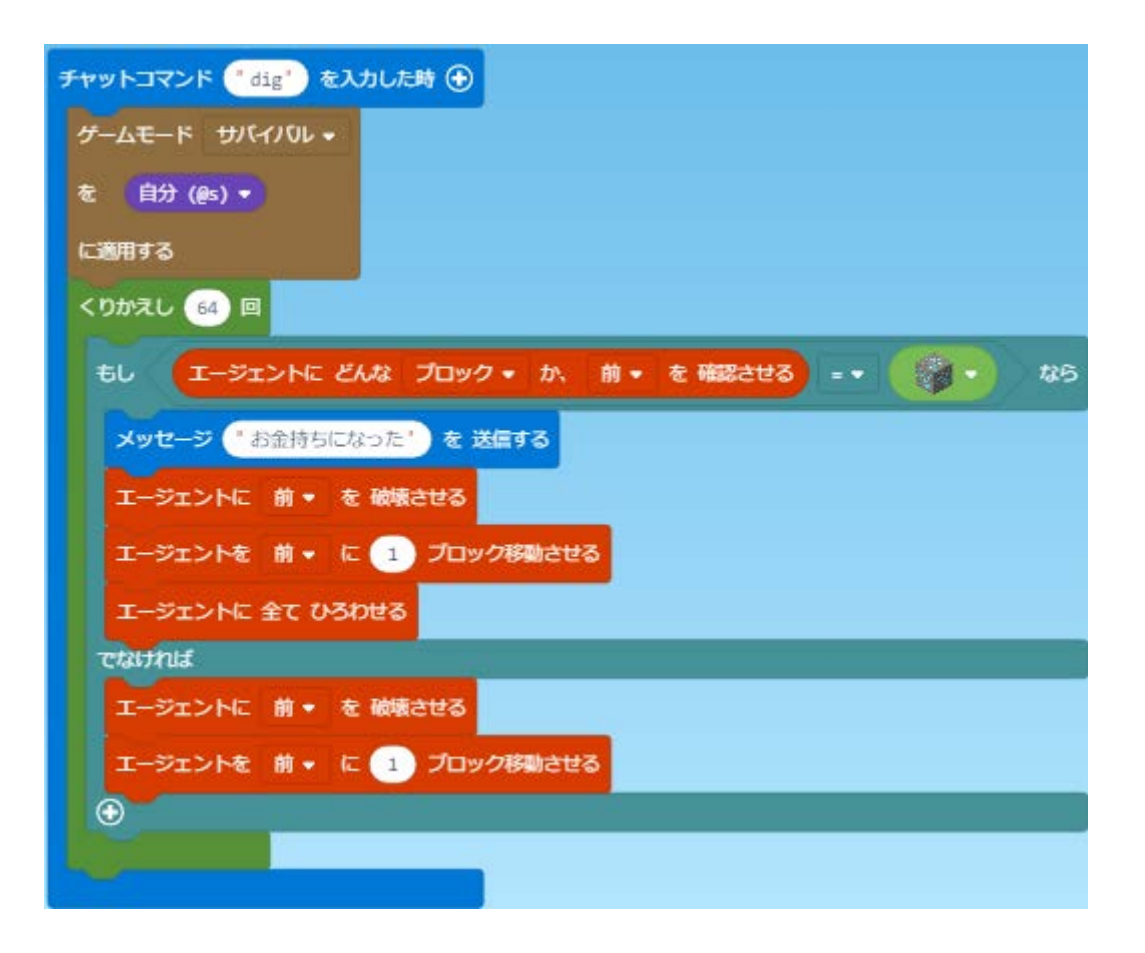

### ダイヤモンドを採掘させる (9)

(9) 1ブロック上に移動してから、採掘しながら元の位置に引き返す くりかえしを入れ子にする。

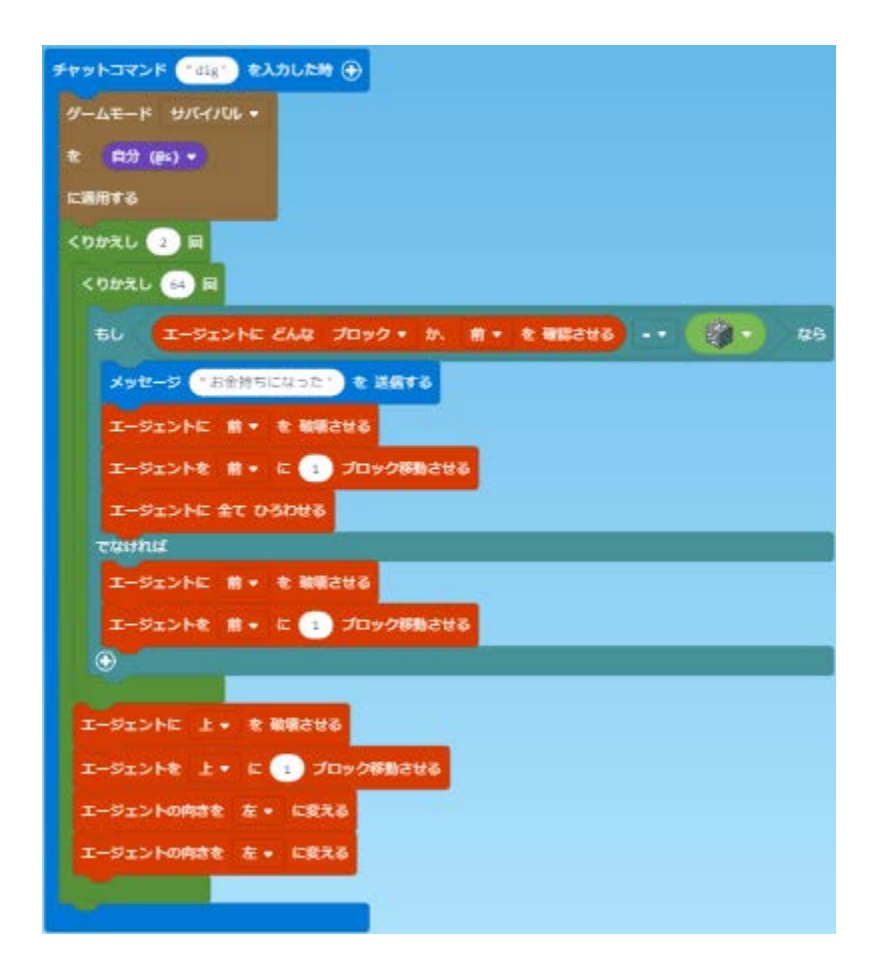

## ダイヤモンドを採掘させる (10)

(10) マインクラフトの操作

- ①ワールドの種類は「無限」とし、クリエイティブモードにしておく
- ②ツルハシとたいまつを用意する
- ③プレイヤーを標高12の位置にテレポートする(/tp ~ 12 ~ )
- ④ブロックに取り囲まれていたら、周囲のブロックを壊す
- ⑤たいまつで明るくする
- ⑥チャットコマンド do 1 でエージェントをプレイヤーの位置にテレポートさせる
- ⑦チャットコマンド do 2 でエージェントの向きを調節する
- ⑧チャットコマンド dig でダイヤモンド鉱石を採掘する(エージェントは1往復しま す。しばらく時間がかかります。)

ピラミッドを作る(1)

#### (1) おかしなピラミッド

3段で終わらなければいけないのに、いつまでも終わらない・・・

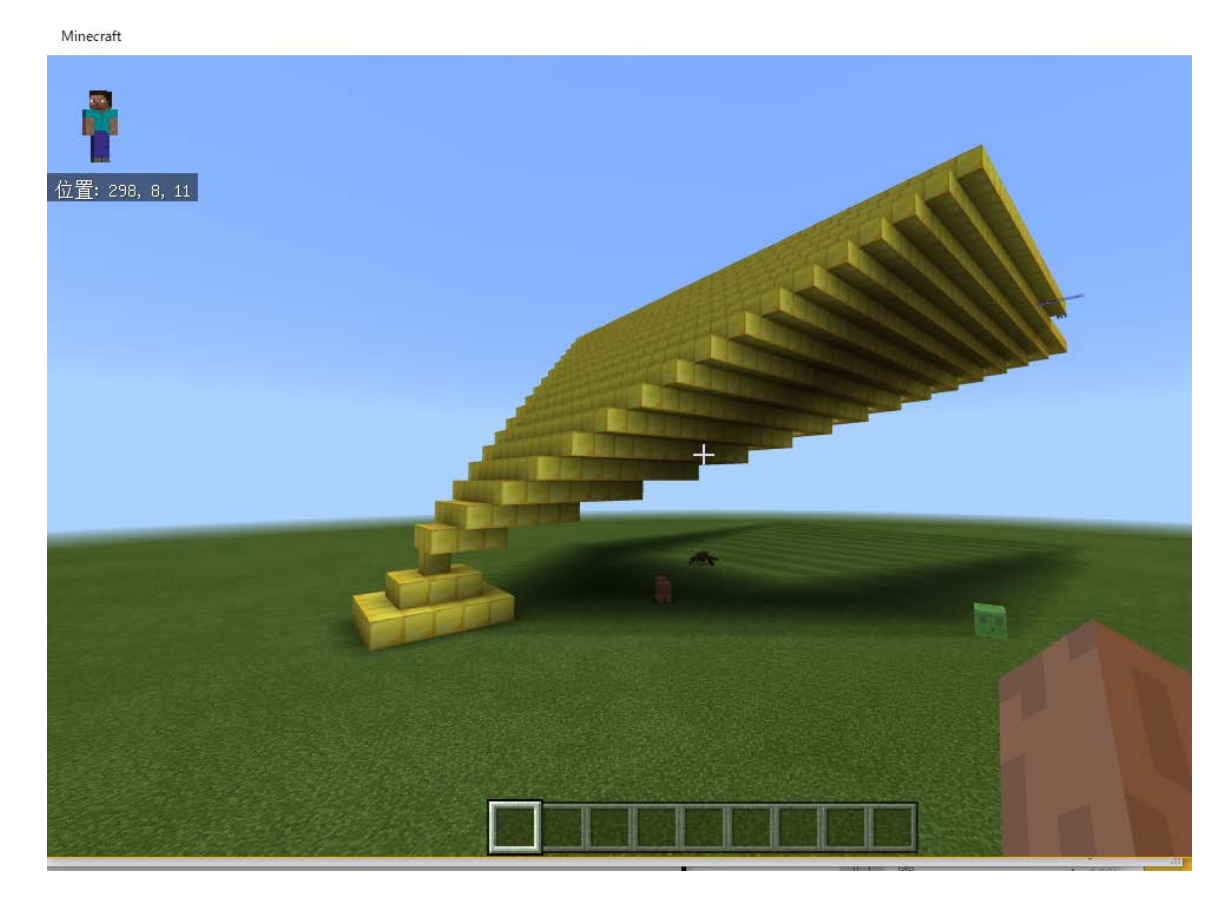

### ピラミッドを作る (2)

#### (2) どこがおかしいのかな? チャットコマンド pyramid は自分自身を呼び出している。

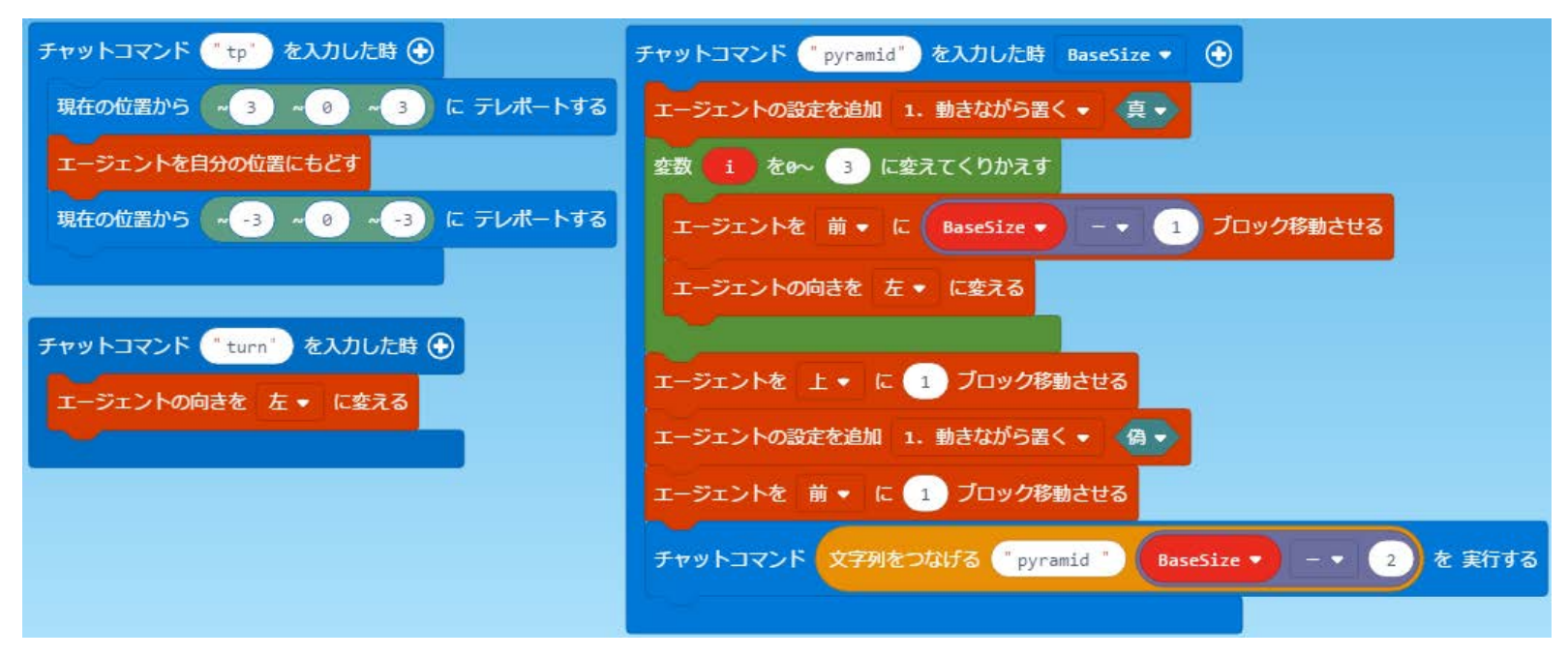

マインクラフト側の操作 ①チャットコマンド tp を入力 ②チャットコマンド pyramid 土台の一辺の長さ を入力

ピラミッドを作る (3)

(3) 練習問題1

BaseSize (ピラミッドの辺の長さ)が0になったら終わるようにする。

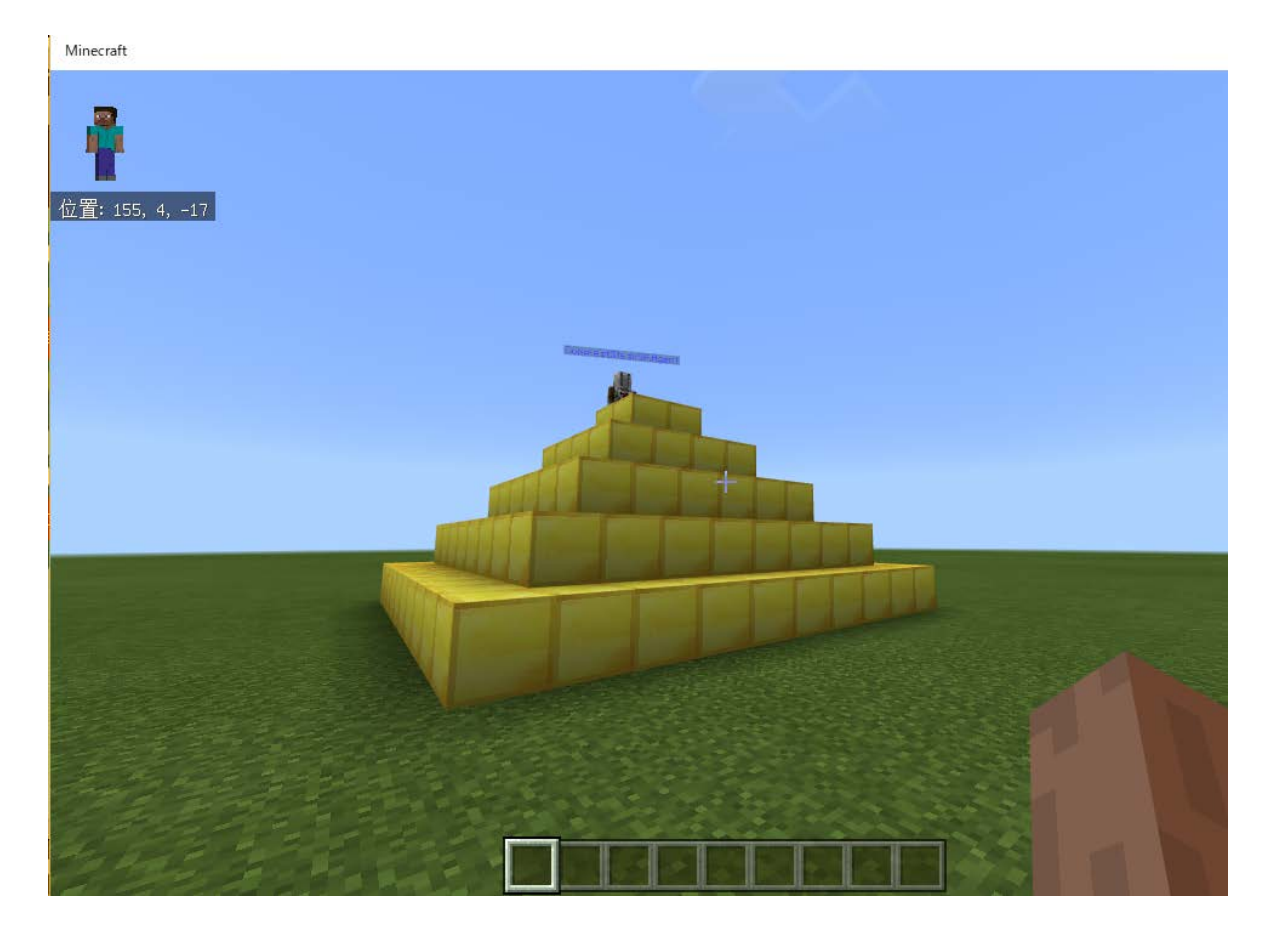

ピラミッドを作る (4)

#### (4) 練習問題1 解答

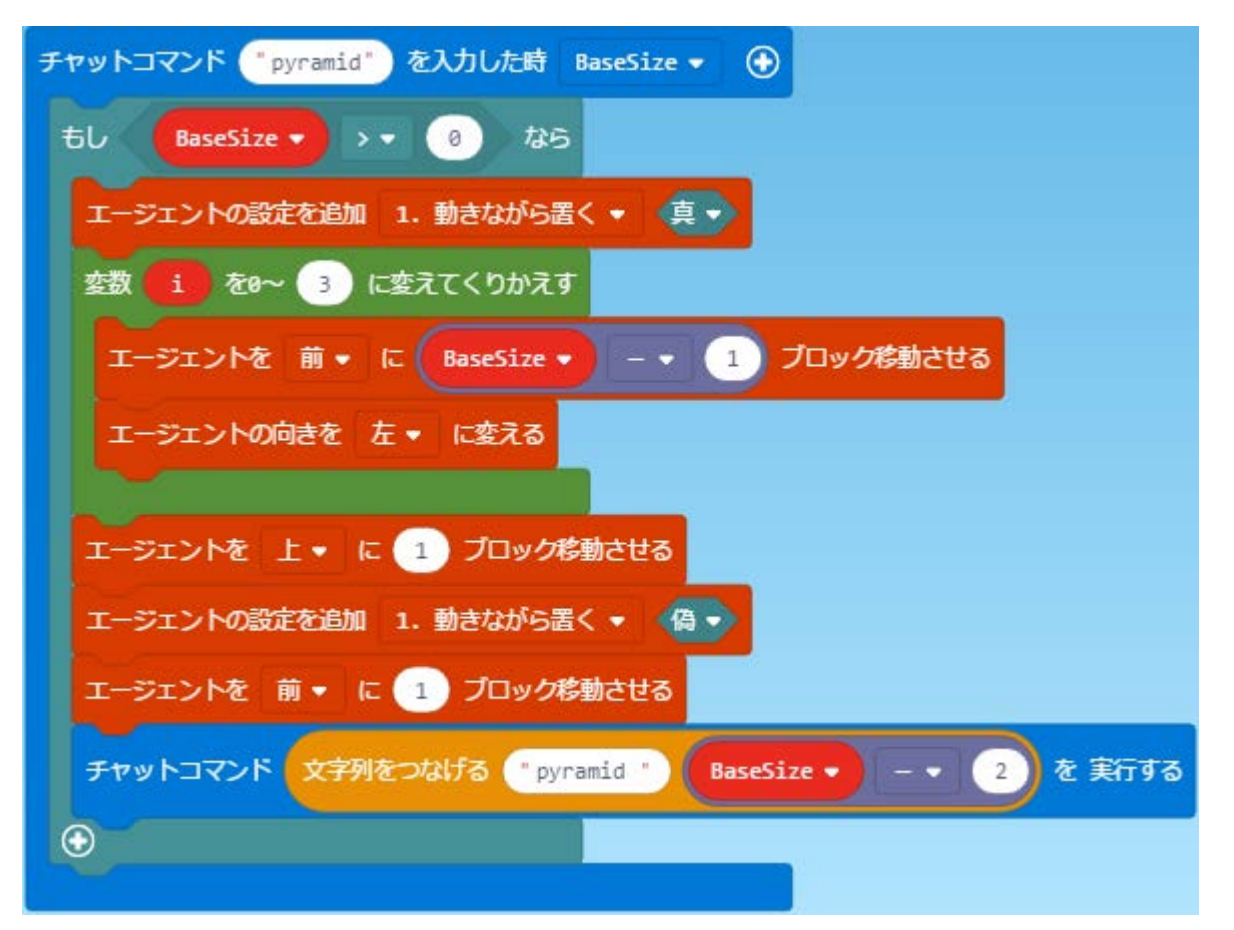

### プロジェクト作成例

|   | プロジェクト       | URL                                |
|---|--------------|------------------------------------|
| 1 | エージェントに建築させる | https://makecode.com/_REvgTH55sfWW |
| 2 | 畑を耕す         | https://makecode.com/_FxY99fJu5J1E |
| 3 | 木こりをさせる      | https://makecode.com/_6PUKfUXJ8dK0 |
| 4 | ダイヤモンドを採掘させる | https://makecode.com/_Dq6HARf6jK2z |
| 5 | ピラミッドを作る     | https://makecode.com/_4M9HRFYgDKPm |

( ホーム  $\rightarrow$   $\stackrel{\bullet}{\frown}$  (プロジェクトを読み込む)  $\rightarrow$ URLからインポート  $\rightarrow$  プロジェクトのURLを開きます)